|                   | GROUP              | MODEL              |
|-------------------|--------------------|--------------------|
|                   | ELE                | 2021-2023MY        |
|                   |                    | Sorento HEV, PHEV  |
|                   |                    | (MQ4 P/HEV)        |
|                   |                    | w/Gamma 1.6L T-GDI |
|                   | NUMBER             | DATE               |
|                   | 285                | March 2023         |
| TECHNICAL         | SERVICE BULLETIN   | N                  |
| MQ4 P/HEV GA      | MMA 1.6L T-GDI ECN | Л &                |
| HCULDC LOGIC IMPR | OVEMENT FOR OIL    | DILUTION           |

This bulletin provides the procedure to update the software logic of the 'Engine' <u>and</u> Hybrid Control Unit Low DC-DC Converter 'HCULDC' systems on certain 2021-2023MY Sorento HEV, PHEV (MQ4 P/HEV) w/ Gamma 1.6L T-GDI vehicles produced from July 1, 2021 through November 3, 2022. The affected vehicles may exhibit a MIL 'ON' with DTCs stored (P144100, P1A7795, P00B700, P211800, P040100, P023600, P029900, P2B6000) due to the engine oil becoming diluted with fuel and/or moisture caused by repeated short drive trips, in low outdoor temperature (32°F-) environments. Follow the procedure outlined in this publication to apply the improved logic to both the 'Engine' <u>and</u> 'HCULDC' system using the KDS ECU Upgrade function as described in this bulletin. For confirmation that the latest reflash has been applied to a vehicle you are working on, verify the ROM ID using the tables on pages 3-5 of this bulletin. Before conducting the procedure, verify that the vehicle is included in the list of affected VINs.

DTC Description:

P144100: Evap System Downstream Purge Control Valve Hose Off

P1A7795: Check Generator Belt

POOB700: Engine Coolant Flow Low/Performance

P211800: Throttle Actuator Control Motor Current Range/Performance

P040100: EGR 'A' Flow Insufficient Detected

P023600: Turbocharger/Supercharger System Boost Sensor 'A' Circuit Range Perform

P029900: Turbocharger/Supercharger System Underboost

P2B6000: Engine Coolant Flow Control Valve Position Sensor Circuit Range/Performance

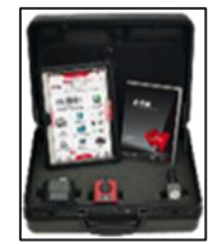

Kia Diagnostic System (KDS)

# MQ4 P/HEV GAMMA 1.6L T-GDI ECM & HCULDC LOGIC IMPROVEMENT FOR OIL DILUTION

## **ECU Upgrade Procedure:**

To correct this condition, the ECU should be reprogrammed using the KDS download, as described in this bulletin.

Upgrade Event Name

625. MQ4 HEV GAMMA 1.6TGDI ECM UPGRADE FOR OIL DILUTION (ECM)

626. MQ4 HEV GAMMA 1.6TGDI ECM UPGRADE FOR OIL DILUTION (HCULDC)

627. MQ4 PHEV GAMMA 1.6TGDI ECM UPGRADE FOR OIL DILUTION (ECM)

628. MQ4 PHEV GAMMA 1.6TGDI ECM UPGRADE FOR OIL DILUTION (HCULDC)

## 

- Confirm a <u>fully charged battery</u> (12.3 volts or higher is necessary) is used <u>or</u> utilize a fully charged jump starter box connected to the battery.
- Ensure the KDS GDS is sufficiently charged at 60% or higher prior to reflash.
- All ECU upgrades must be performed with the ignition set to the 'ON' position unless otherwise stated.
- Damaged VCI II units should <u>not</u> be used and promptly replaced.
- Be careful not to disconnect the VCI-II connected to the vehicle during the ECU upgrade procedure.
- DO NOT start the engine during ECU upgrade.
- DO NOT turn the ignition key 'OFF' or interrupt the power supply during ECU upgrade.
- When the ECU upgrade is completed, turn the ignition 'OFF' and wait 10 seconds before starting the engine.
- ONLY use approved ECU upgrade software designated for the correct application.

## IMPORTANT

It is recommended to ALWAYS check the Electronic Parts Catalog (EPC) to locate the ECU Part Number respective to Auto/Manual Mode ROM IDs. DO NOT reference the parts label affixed to the ECU.

# MQ4 P/HEV GAMMA 1.6L T-GDI ECM & HCULDC LOGIC IMPROVEMENT FOR OIL DILUTION

## 

Before attempting an ECU upgrade on any Kia model, make sure to first determine whether the applicable model is equipped with an immobilizer security system. Failure to follow proper procedures may cause the PCM to become inoperative after the upgrade and any claims associated with this repair may be subject to chargeback.

## ROM ID INFORMATION TABLE:

Upgrade Event #625 (HEV ECM)

| Model                       | EM                                             | Sustam |             |                                                                                                    | ROM ID                                                                                                    |                  |
|-----------------------------|------------------------------------------------|--------|-------------|----------------------------------------------------------------------------------------------------|----------------------------------------------------------------------------------------------------|------------------|
| Model                       |                                                | System |             | LCO F/NO.                                                                                                    | Previous                                                                                                    | New              |
| 21MY<br>MQ4                 |                                                | Yes    | 39131 2MMEO | JMQ41NS06F00KC60<br>JMQ41NS06F10KC70<br>JMQ41NS06F20LC00<br>JMQ41NS06F390C00<br>JMQ41NS06F496C00<br>JMQ41NS06F59BC00 | JMQ41NS06F69BC00                                                                                                    |                  |
| HEV<br>(2WD)                |                                                |        | No          | 39133 2MMCO                                                                                                    | JMQ41NS06E00KC60<br>JMQ41NS06E10KC70<br>JMQ41NS06E20LC00<br>JMQ41NS06E390C00<br>JMQ41NS06E496C00<br>JMQ41NS06E59BC00 | JMQ41NS06E69BC00 |
| 21MY<br>MQ4                 | Gamma<br>1.6L T-GDI ECM<br>MQ4<br>HEV<br>(4WD) | Yes    | 39131 2MMF0 | JMQ41NS06F00KF60<br>JMQ41NS06F10KF70<br>JMQ41NS06F20LF00<br>JMQ41NS06F390F00<br>JMQ41NS06F496F00<br>JMQ41NS06F59BF00 | JMQ41NS06F69BF00                                                                                                    |                  |
| HEV<br>(4WD)                |                                                |        | No          | 39133 2MMDO                                                                                                    | JMQ41NS06E00KF60<br>JMQ41NS06E10KF70<br>JMQ41NS06E20LF00<br>JMQ41NS06E390F00<br>JMQ41NS06E496F00<br>JMQ41NS06E59BF00 | JMQ41NS06E69BF00 |
| 22MY<br>MQ4<br>HEV<br>(2WD) |                                                |        | Yes         | 39131 2MME1                                                                                                    | JMQ42NS06F091C00<br>JMQ42NS06F196C00<br>JMQ42NS06F29BC00                                                             | JMQ42NS06F39BC00 |

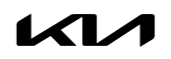

### Page 4 of 11

SUBJECT:

# MQ4 P/HEV GAMMA 1.6L T-GDI ECM & HCULDC LOGIC IMPROVEMENT FOR OIL DILUTION

Upgrade Event #625 (HEV ECM) (Continued)

| Madal                       |                     | Culataria           |             |                                                          | ROM ID                                                   |                                      |                  |
|-----------------------------|---------------------|---------------------|-------------|----------------------------------------------------------|----------------------------------------------------------|--------------------------------------|------------------|
| woder                       | EIVI                | System              |             | ECU P/NO.                                                | Previous                                                 | New                                  |                  |
| 22MY<br>MQ4<br>HEV<br>(2WD) |                     |                     | No          | 39133 2MMC1                                              | JMQ42NS06E091C00<br>JMQ42NS06E196C00<br>JMQ42NS06E29BC00 | JMQ42NS06E39BC00                     |                  |
| 22MY<br>MQ4                 |                     |                     | Yes         | 39131 2MMF1                                              | JMQ42NS06F091F00<br>JMQ42NS06F196F00<br>JMQ42NS06F29BF00 | JMQ42NSO6F39BF00                     |                  |
| HEV<br>(4WD)                | Gamma<br>1.6L T-GDI | nma<br>F-GDI ECM No | 39133 2MMD1 | JMQ42NS06E091F00<br>JMQ42NS06E196F00<br>JMQ42NS06E29BF00 | JMQ42NS06E39BF00                                         |                                      |                  |
| 23MY<br>MQ4                 |                     |                     | Yes         | 39131 2MME2                                              | JMQ43NS06F09AC00<br>JMQ43NS06F19BC00                     | JMQ43NS06F29BC00                     |                  |
| HEV<br>(2/4WD)              |                     |                     |             | No                                                       | 39133 2MMC2                                              | JMQ43NS06E09AC00<br>JMQ43NS06E19BC00 | JMQ43NS06E29BC00 |

## Upgrade Event #626 (HEV HCULDC)

| Madal              | EM System  |        |             | RON              | 1 ID             |
|--------------------|------------|--------|-------------|------------------|------------------|
| INIQUEI            |            | System | LCO F/NO.   | Previous         | New              |
| 22MY               |            |        | 36600 3DEG2 | GMQC2N6HNSO-C720 | GMQC2N6HNS1-C720 |
| HEV                | Gamma      | Gamma  | 36600 3DEGO | GMQC2N6HNSO-C740 | GMQC2N6HNS1-C740 |
| 20-21MY<br>MQ4 HEV | 1.6L T-GDI | HEOLDE | 36600 3DBG0 | GMQCON6HNS2-C720 | GMQC0N6HNS3-C720 |

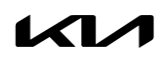

# MQ4 P/HEV GAMMA 1.6L T-GDI ECM & HCULDC LOGIC IMPROVEMENT FOR OIL DILUTION

## Upgrade Event #627 (PHEV ECM)

| Model         |          | System |             |                                                                              | ROM                                                                          | 1 ID                                 |                  |
|---------------|----------|--------|-------------|------------------------------------------------------------------------------|------------------------------------------------------------------------------|--------------------------------------|------------------|
| Model         |          | System |             | LCO F/NO.                                                                    | Previous                                                                     | New                                  |                  |
| 22MY<br>MQ4   |          | Yes    | 39131 2MMHO | QMQ42NS06F091F00<br>QMQ42NS06F193F00<br>QMQ42NS06F296F00<br>QMQ42NS06F39BF00 | QMQ42NS06F49BF00                                                             |                                      |                  |
| PHEV<br>(4WD) | Gamma    | ECM    | No          | 39133 2MMHO                                                                  | QMQ42NS06E091F00<br>QMQ42NS06E193F00<br>QMQ42NS06E296F00<br>QMQ42NS06E39BF00 | QMQ42NS06E49BF00                     |                  |
| 23MY<br>MQ4   | 1.61-GDI |        | Yes         | 39131 2MMH1                                                                  | QMQ43NS06F09AF00<br>QMQ43NS06F19BF00                                         | QMQ43NS06F29BF00                     |                  |
| PHEV<br>(4WD) |          |        |             | No                                                                           | 39133 2MMH1                                                                  | QMQ43NS06E09AF00<br>QMQ43NS06E19BF00 | QMQ43NS06E29BF00 |

## Event Upgrade #628 (PHEV HCULDC)

| Madal                        |                   | System |             | RO               | MID              |
|------------------------------|-------------------|--------|-------------|------------------|------------------|
| MOUEI                        |                   | System | LCO F/INO.  | Previous         | New              |
| 22MY<br>MQ4<br>PHEV<br>(4WD) | Gamma<br>1.6T-GDI | HCULDC | 36600-3DBG5 | GMQC2N6PNS1 C000 | GMQC2N6PNS2 COOO |

To verify the vehicle is affected, be sure to check the Calibration Identification of the vehicle's ECM ROM ID and reference the Information Table as necessary.

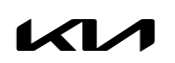

### Page 6 of 11

SUBJECT:

# MQ4 P/HEV GAMMA 1.6L T-GDI ECM & HCULDC LOGIC IMPROVEMENT FOR OIL DILUTION

## 

### Prior to performing the ECU upgrade, be sure to check that the KDS is fully charged.

1. Connect the VCI-II to the OBD-II connector, located under the driver's side of the instrument panel.

## 

The ECU upgrade function on KDS operates wirelessly. It is not necessary to perform the upgrade via USB cable.

2. With the ignition **ON**, turn ON the KDS tablet. Select **'KDS'** from the home screen.

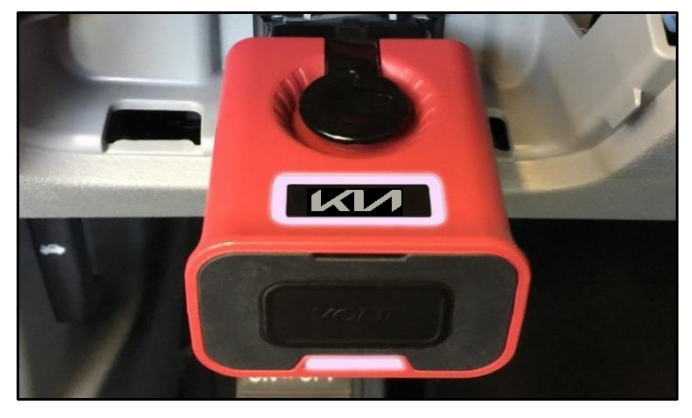

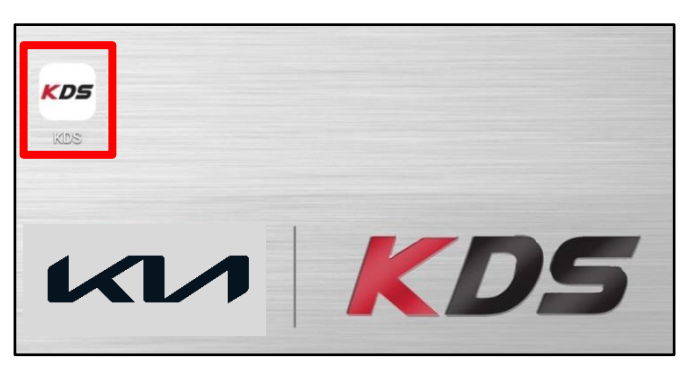

Confirm communication with VCI (A) and then configure the vehicle (B) using the 'AUTO VIN' (C) feature.

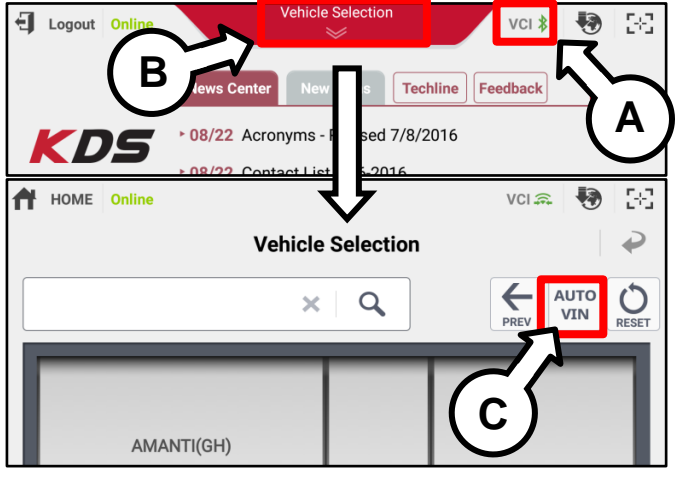

4. Select 'ECU Upgrade'.

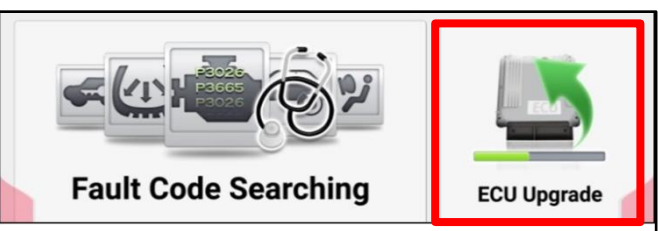

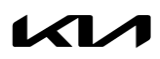

# MQ4 P/HEV GAMMA 1.6L T-GDI ECM & HCULDC LOGIC IMPROVEMENT FOR OIL DILUTION

 The KDS will check the server for recently uploaded Events and then automatically download Upgrade Event #625 and #626, or #627 and #628.

### 

The vehicle must be identified in Vehicle Selection to download an Event for that vehicle.

6. Select Auto Mode.

## 

Do NOT attempt to perform a Manual Mode upgrade UNLESS Auto Mode fails. Always follow the instructions given on the KDS in either Auto or Manual mode.

 Select the 'Engine' and 'HCULDC' system under the System selection menu.

Touch ID Check (D) and confirm that the latest update is available.

Select Upgrade Event #625 (HEV ECM) and #626 (HEV HCULDC) or #627 (PHEV ECM) and #628 (PHEV HCULDC) and select Upgrade to continue.

 The ECU upgrade will begin and the progress of the upgrade will appear on the bar graph. Upgrade part (1/2) (E) will download the upgrade event to the VCI-II. Upgrade part (2/2) (F) will upgrade the ECU.

## 

Do not touch the system buttons (like 'Back', 'Home', 'etc.') while performing ECU Upgrade.

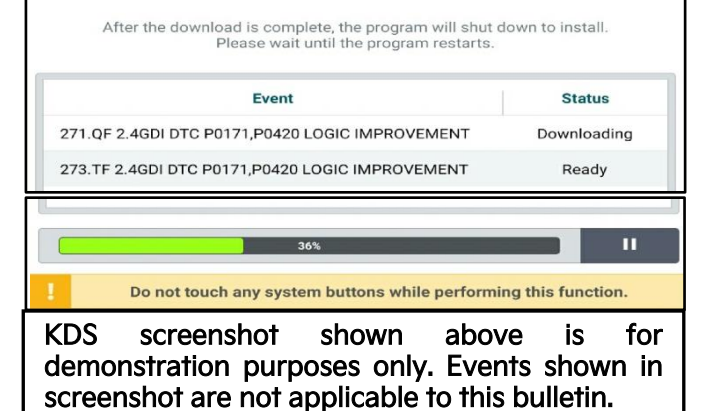

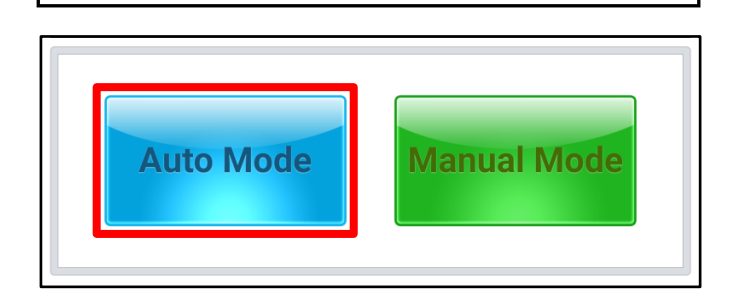

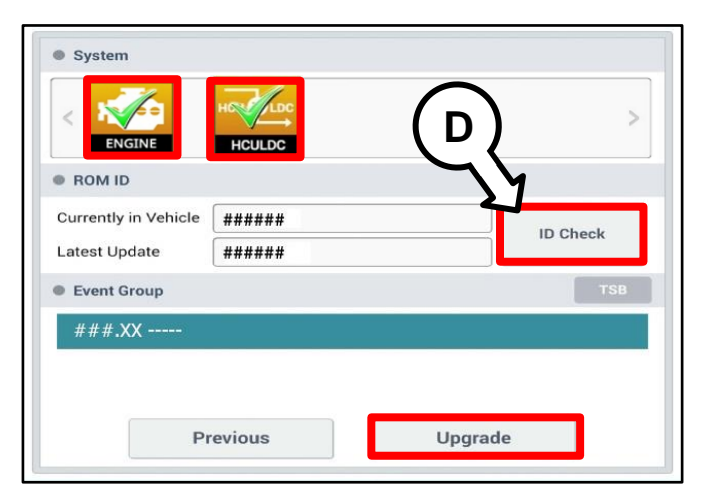

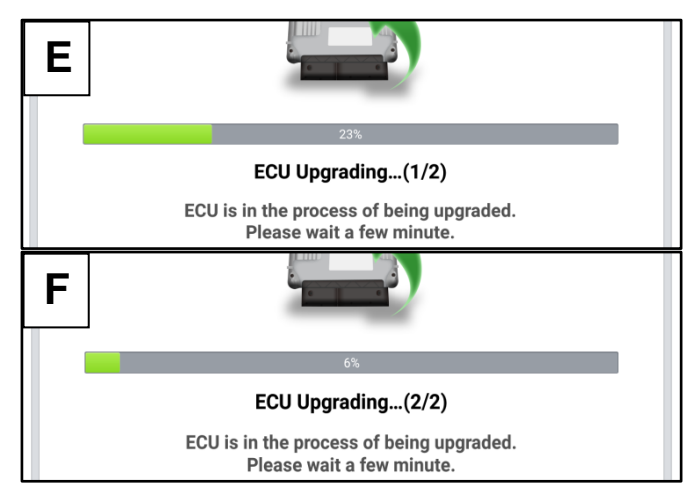

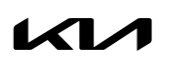

Printed TSB copy is for reference only; information may be updated at any time. Always refer to KGIS for the latest information. TSB: ELE285 Sorento P/HEV (MQ4 P/HEV) March 2023

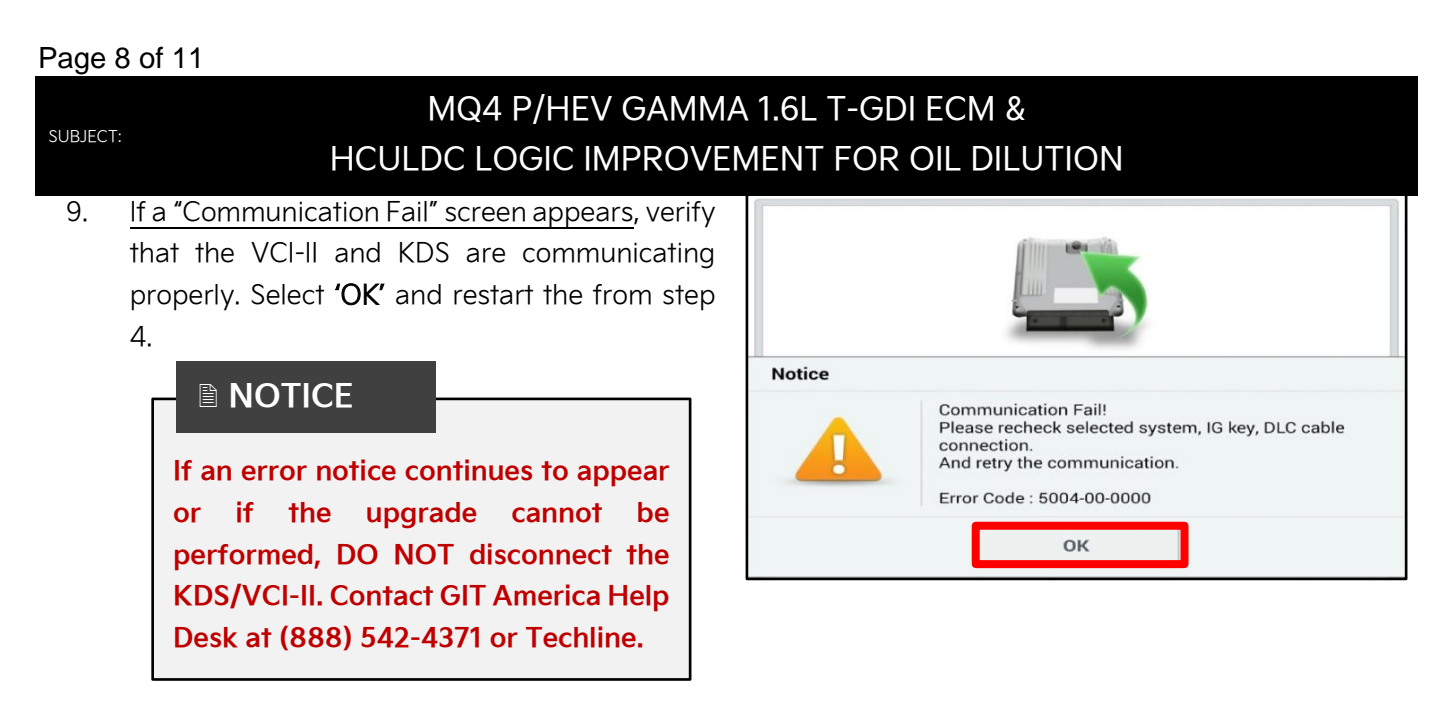

 When instructed on the KDS, turn the ignition OFF for ten (10) seconds then back on. Select 'OK' to continue.

11. Once the upgrade is complete, select 'OK' to

finalize the procedure.

- ECU Upgrading...(2/2) Turn IG off for 10 seconds and then back on. Click the OK button to continue. ROM ID Currently in Vehicle ##### Latest Update ##### ок Succeed The ECU Upgrade is successfully finished. ROM ID Currently in Vehicle ##### Latest Update ##### ок
- 12. When prompted, select 'YES' to check for Diagnostic Trouble Codes (DTC) and erase any DTCs stored such as EPS, ESC, and TPMS that may have been set during the upgrade.

| Notice |                    |                       |
|--------|--------------------|-----------------------|
|        | Do you want to run | Fault Code Searching? |
|        | Yes                | Νο                    |

13. Start the engine to confirm normal operation of the vehicle.

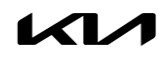

# MQ4 P/HEV GAMMA 1.6L T-GDI ECM & HCULDC LOGIC IMPROVEMENT FOR OIL DILUTION

### Manual Upgrade Procedure:

## 

The manual upgrade should ONLY be performed if the automatic upgrade fails.

If the automatic upgrade fails, turn the ignition 'OFF' for about 10 seconds then place it back in the 'ON' position to reset the control unit BEFORE performing manual upgrade.

See table below for 'Manual Mode' passwords.

| Event No. | Menu                                                     | Password |
|-----------|----------------------------------------------------------|----------|
|           | MQ4 HEV 1.6T-GDI +IMMO/SMK 2WD 21MY (ECM) : 39131-2MME0  | 6251     |
|           | MQ4 HEV 1.6T-GDI +IMMO/SMK 4WD 21MY (ECM) : 39131-2MMF0  | 6252     |
|           | MQ4 HEV 1.6TGDI -IMMO 2WD 21MY (ECM) : 39133-2MMCO       | 6253     |
|           | MQ4 HEV 1.6TGDI -IMMO 4WD 21MY (ECM) : 39133-2MMD0       | 6254     |
| #625      | MQ4 HEV 1.6TGDI +IMMO/SMK 2WD 22MY (ECM) : 39131-2MME1   | 6255     |
| #025      | MQ4 HEV 1.6TGDI +IMMO/SMK 4WD 22MY (ECM) : 39131-2MMF1   | 6256     |
|           | MQ4 HEV 1.6TGDI -IMMO 2WD 22MY (ECM) : 39133-2MMC1       | 6257     |
|           | MQ4 HEV 1.6TGDI -IMMO 4WD 22MY (ECM) : 39133-2MMD1       | 6258     |
|           | MQ4 HEV 1.6TGDI +IMMO/SMK 2/4WD 23MY (ECM) : 39131-2MME2 | 6259     |
|           | MQ4 HEV 1.6TGDI -IMMO 2/4WD 23MY (ECM) : 39133-2MMC2     | 6260     |
|           | MQ4 HEV 1.6TGDI 22MY 2WD (HCULDC) : 36600-3DEG2          | 6261     |
| #626      | MQ4 HEV 1.6TGDI 22MY 4WD (HCULDC) : 36600-3DEG0          | 6262     |
|           | MQ4 HEV 1.6TGDI 20~21MY 2WD (HCULDC) : 36600-3DBG0       | 6263     |
|           | MQ4 PHEV 1.6GDI +IMMO/SMK 4WD 22MY (ECM) : 39131-2MMH0   | 6271     |
|           | MQ4 PHEV 1.6TGDI -IMMO 4WD 22MY (ECM) : 39133-2MMHO      | 6272     |
| #027      | MQ4 PHEV 1.6TGDI +IMMO/SMK 4WD 23MY (ECM) : 39131-2MMH1  | 6273     |
| -         | MQ4 PHEV 1.6TGDI -IMMO 4WD 23MY (ECM) : 39133-2MMH1      | 6274     |
| #628      | MQ4 PHEV 1.6TGDI 22MY 4WD (HCULDC) : 36600-3DBG5         | 6281     |

## Manual Mode ECU Upgrade Passwords

### Page 10 of 11

SUBJECT:

# MQ4 P/HEV GAMMA 1.6L T-GDI ECM & HCULDC LOGIC IMPROVEMENT FOR OIL DILUTION

- 1. Within the ECU Upgrade screen displayed, select Manual Mode.
- Select the 'Engine' and 'HCULDC' system under the System selection menu. Select Upgrade Event #625 (HEV ECM) and #626 (HEV HCULDC) or #627 (PHEV ECM) and #628 (PHEV HCULDC) and select Upgrade to continue.
- 3. Select the appropriate control unit part number with reference to the ROM ID Information Table on page 3, and select **OK**.
- 4. Enter the appropriate password from the Manual Mode password table above and select **OK**.
- 5. The upgrade will begin and the progress of the upgrade will appear on the bar graph.
- 6. When instructed on the KDS, turn the ignition **OFF** for ten (10) seconds then back on. Select **OK**.
- 7. Once the upgrade is complete, select **OK** to finalize the procedure.
- 8. When prompted, select **YES** to check for Diagnostic Trouble Codes (DTC) and erase any DTCs stored such as EPS, ESC, and TPMS that may have been set during the upgrade.
- 9. Start the engine to confirm proper operation of the vehicle.

# MQ4 P/HEV GAMMA 1.6L T-GDI ECM & HCULDC LOGIC IMPROVEMENT FOR OIL DILUTION

## AFFECTED VEHICLE RANGE:

| Model                   | Production Date Range             |
|-------------------------|-----------------------------------|
| Sorento HEV (MQ4 HEV)   | lulu = 1,2021 to November 2, 2022 |
| Sorento PHEV (MQ4 PHEV) | July 1, 2021 to November 3, 2022  |

## **REQUIRED TOOL:**

| Tool Name | Figure | Comments              |
|-----------|--------|-----------------------|
| KDS       |        | Kia Diagnostic System |

## WARRANTY INFORMATION:

### N Code: N99 C Code: C99

| Claim<br>Type | Causal P/N  | Qty. | Repair Description                | Labor Op<br>Code | Op<br>Time | Replacement<br>P/N | Qty. |
|---------------|-------------|------|-----------------------------------|------------------|------------|--------------------|------|
| W             | 39131 2MMEO | 0    | ECM & HCULDC<br>Logic Improvement | 39131F09         | 0.7<br>M/H | N/A                | 0    |